# EDITION COMPLÈTE DES LICENCIÉS- FBI

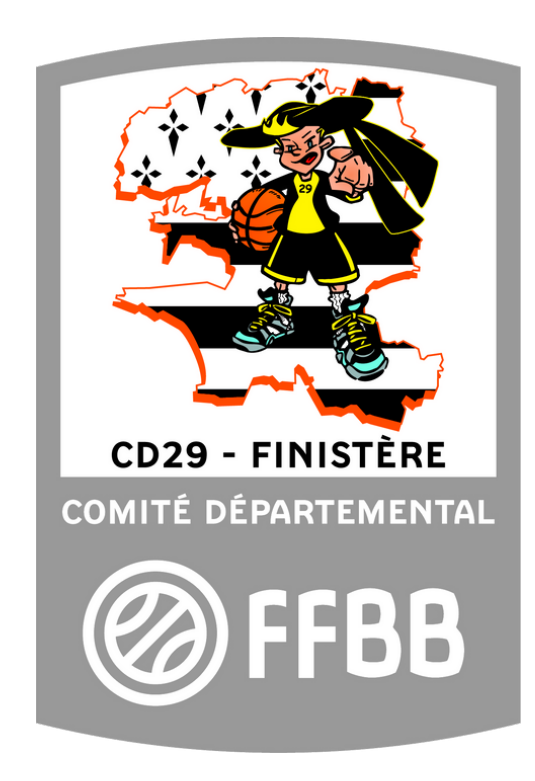

# Edition complète des licenciés sur FBI

Avant tout se connecter sur FBI en vous munissant de votre identifiant et de votre mot de passe :

https://extranet.ffbb.com/fbi/connexion.do

|                       | Informations et événements à venir |
|-----------------------|------------------------------------|
| Ø                     |                                    |
|                       |                                    |
| FFBB                  |                                    |
| FBI 2020-2021         |                                    |
|                       |                                    |
| Identifiant ou e-mail |                                    |
| Mot de passe          |                                    |
| CONNECION             |                                    |
| tiot de parce cubié ? |                                    |

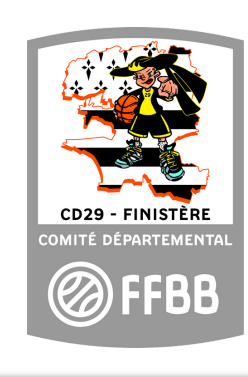

### **Rechercher une édition**

#### FBI 2020-2021

**FFBB** 

•Glissezla souris sur "Editions" et cliquezsur "Gestion des éditions"

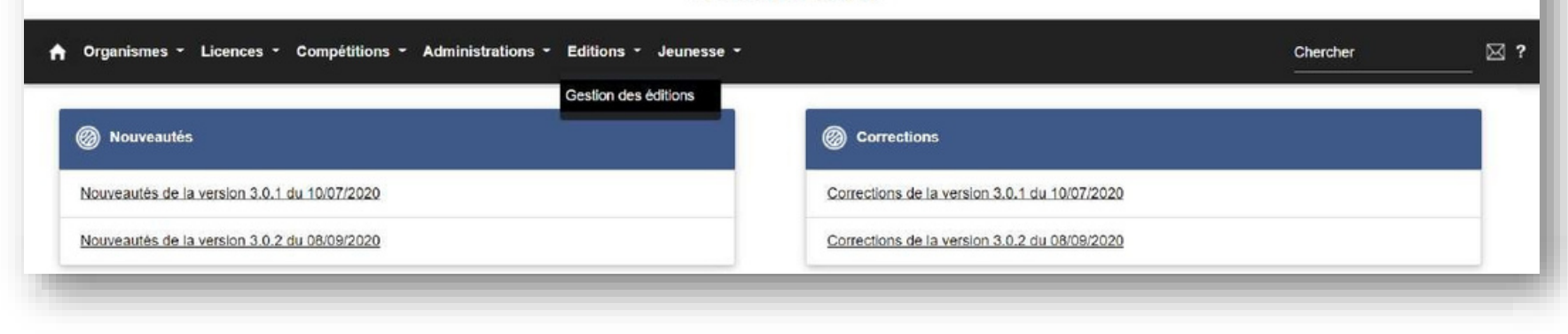

#### FBI 2020-2021

| <ul> <li>Module :<br/>sélectionner "Licence"</li> <li>Edition : choisir"</li> </ul> | Organismes - Licences - Compétitions - Administrations - Editions - Jeunesse -      Chercher      |                  |  |  |  |  |  |
|-------------------------------------------------------------------------------------|---------------------------------------------------------------------------------------------------|------------------|--|--|--|--|--|
| Liste – Licences –<br>Edition complete<br>(FBE)" –Cliquer sur<br>"Lancer l'Edition" | Recherche par nom, mot clé<br>Module Licence<br>Edition Liste - Licences - Edition complète (FBE) | LANCER L'ÉDITION |  |  |  |  |  |

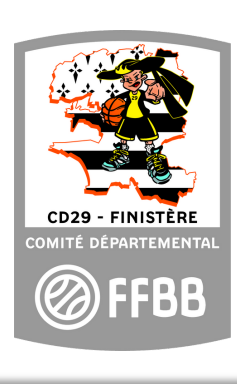

## Choix 1 : Edition avec un tri par catégorie et sexe

- Vous pouvez sélectionner la "Catégorie" et le "Sexe"
- En date début, mettre la date correspondant au début de la saison en cours (01/07/20--)
- En date de fin, mettre la date du jour.
- Puis valider en cliquant sur "Afficher le rapport"

| Comité : 0035 V Club : V   | and re repport |
|----------------------------|----------------|
|                            |                |
| Catégories ; Sexe ; Sexe ; |                |
| Date de début              |                |

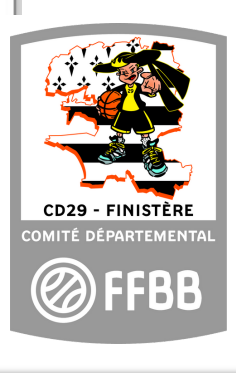

### Choix 2 – Edition complète des licenciés

| Saison :        | Saison 2020-2021 🗸              |     | Ligue :       | BRE                                      | ~ | Afficher le rapport |
|-----------------|---------------------------------|-----|---------------|------------------------------------------|---|---------------------|
| Comité :        | 0035                            | ~   | Club :        | BRE003                                   | ~ |                     |
| Catégories :    | U7,U8,U9,U10,U11,U12,U13,U14,U1 | ~ ( | Sexe :        | an an an an an an an an an an an an an a | ~ |                     |
| Date de début : |                                 | t   | Date de fin : | (Sélectionner tout)                      |   |                     |
|                 |                                 |     |               | M                                        |   |                     |
|                 |                                 |     |               |                                          |   |                     |
|                 |                                 |     |               |                                          |   |                     |
|                 |                                 |     |               |                                          |   |                     |

- Dans "Catégorie" cocher "sélectionnertout"
- Dans "Sexe", cocher "sélectionnertout"
- Puisfaire la mêmeprocédureque précédemmentavec :
- Endate début, mettrela date correspondantau début de la saisonencours(01/07/20--)
- Endate de fin, mettrela date du jour par exemple
- Puisvaliderencliquantsur "Afficherle rapport"

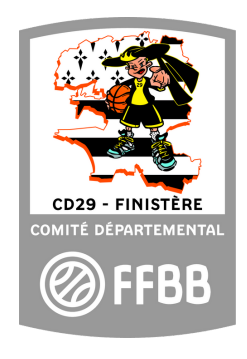

### Extraction en fichier Excel

| Saison :           | Saison 2020-2021                                     | ~              | Ligue :             | BRE | ~                              |                | Afficher le rapport |
|--------------------|------------------------------------------------------|----------------|---------------------|-----|--------------------------------|----------------|---------------------|
| Comité :           | 0035 V Club : BRE0035047,BR                          |                | E0035001,BRE00350 ~ |     | - increase opport              |                |                     |
| Catégories :       | U7,U8,U9,U10,U11,U12                                 | 2,U13,U14,U1 V | Sexe :              | F,M | ~                              |                |                     |
| Date de début :    | ate de début : 01/09/2020 📩 Date de fin : 02/09/2020 |                |                     |     |                                |                |                     |
| ⊲ <                | 1 sur 1                                              | > >            | 0 100%              | ~   |                                | Rechercher   S | uivant              |
|                    | FÉDÉRATION                                           | Saison         | 2020-2021           | 6   | Word 2003                      |                | A                   |
|                    |                                                      |                |                     |     | Excel 2003 licences qualifiées |                |                     |
| N°Club Club        | in a obtenir un etat exploita                        | N° Nati        | onal Nom            | Pr  | PDF Excel 2003                 | C.Postal C     | ommune              |
| BRE0035<br>BRE0035 |                                                      |                |                     |     | Fichier TIFF                   |                |                     |
| BRE0035            |                                                      |                |                     |     | MHTML (archive Web)            |                |                     |
| BRE0035            |                                                      |                |                     |     | CSV (dálimitá par dos viro     | u doc)         |                     |
| BRE0035            |                                                      |                |                     |     | I                              | ures)          |                     |
| BRE0035            |                                                      |                |                     |     | Fichier XML avec données       | s de r         |                     |
| BRE0035            |                                                      |                |                     |     | Flux de données                |                |                     |
| BRE0035            |                                                      |                |                     |     | ~                              | _              |                     |
| BRE0035            |                                                      |                |                     |     |                                |                |                     |
| BRE0035            |                                                      |                |                     |     |                                |                |                     |
| BRE0035<br>BRE0035 |                                                      |                |                     |     |                                |                |                     |
| BRE0035            |                                                      |                |                     |     |                                |                |                     |
| BRE0035            |                                                      |                |                     |     |                                |                |                     |
| BRE0035            |                                                      |                |                     |     |                                |                |                     |

• Cliquer sur la flêchedéroulante.

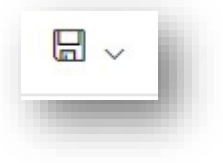

 Sélectionner Excel 2003 pour obtenir le téléchargement du fichier de vos licenciés (trié ou complet).

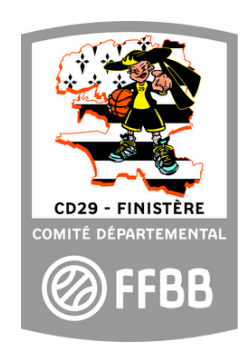

### Comment trier un fichier Excel

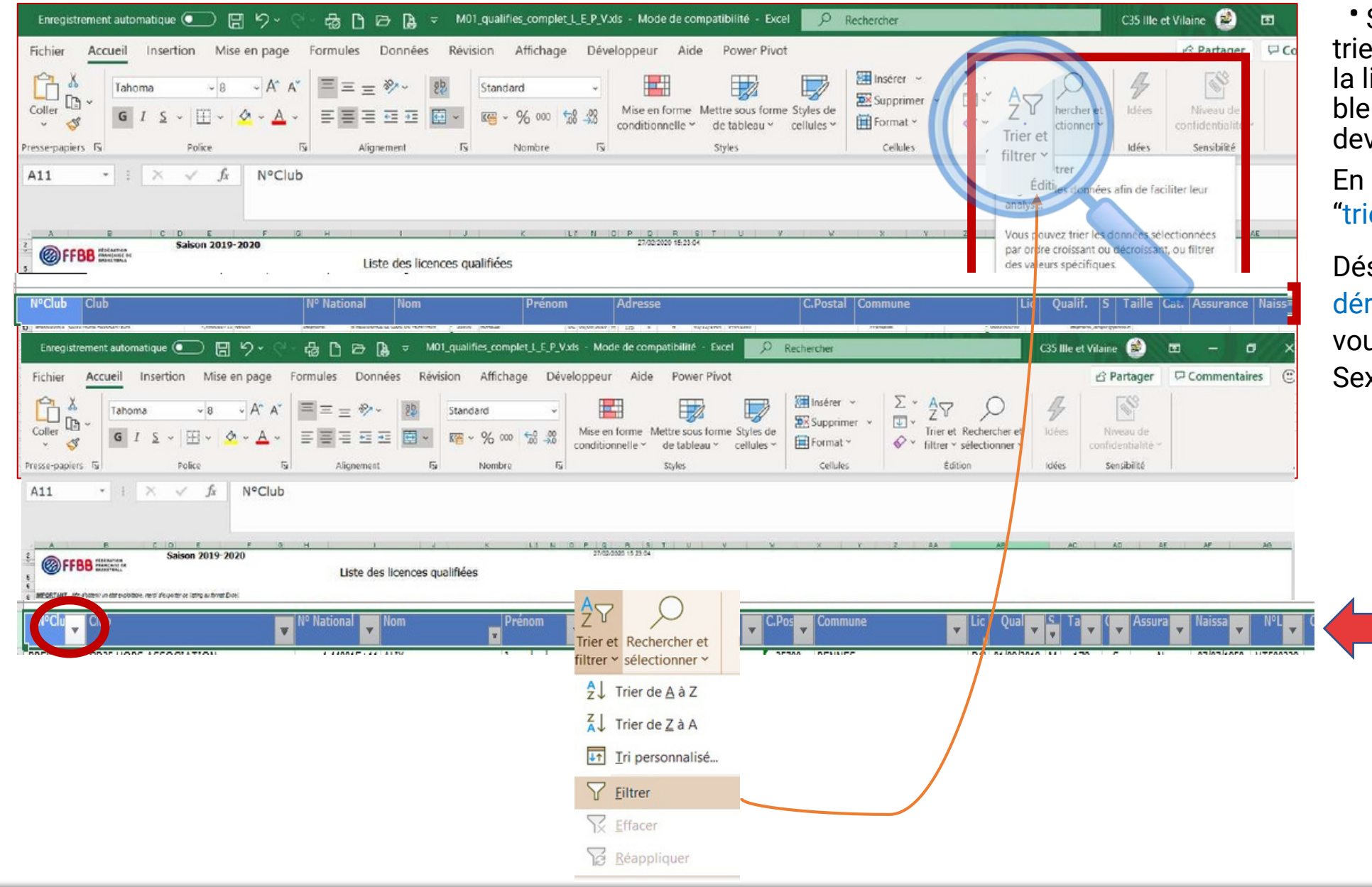

• Sur votre fichier Excel, pour trier vous devez sélectionner la ligne des entêtes( fond bleu) en cliquant dessus, elle devient alors en surbrillance.

En haut à droite cliquez sur "trier et filtrer"

Dés lors des flêches déroulantes apparaitront et vous pouvez trier par Catégorie, Sexe...

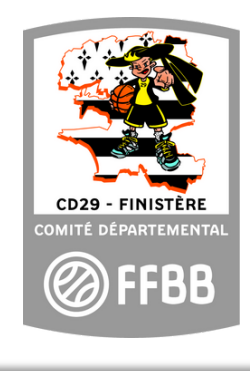